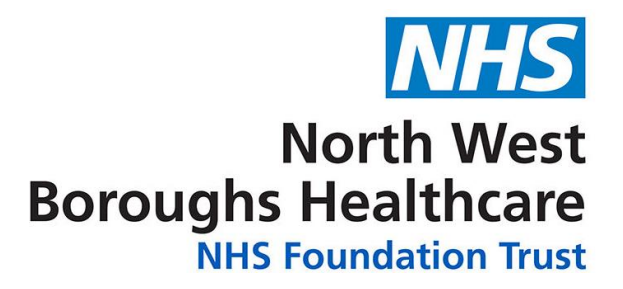

# **Clinical Portal User Guide**

v1.3

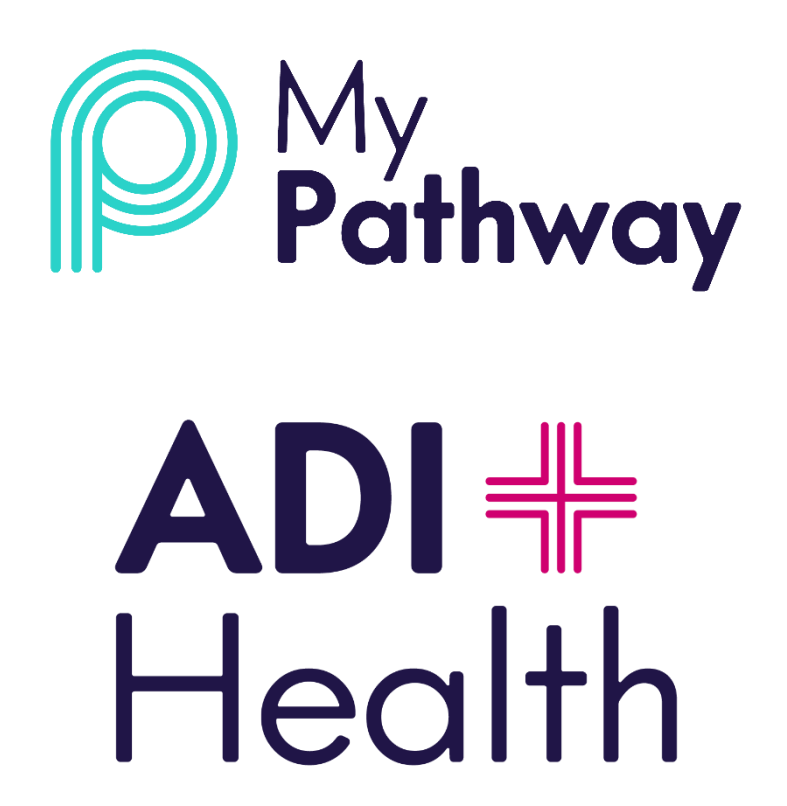

## CONTENTS

| How to Login            |
|-------------------------|
| Forgotten Password      |
| MyPathway Dashboard     |
| Find Patient            |
| Managing the Patient    |
| Patient Overview        |
| Pathway2                |
| PROMs / PREMs           |
| Resources               |
| Messages                |
| Clinical Safety & Risks |
| MyPathway Patient View  |
| Help & Assistance       |

Your login details to access the MyPathway clinical portal will be sent to you by email.

To log in to the MyPathway portal, go to the following web address:

https://portal.mypathway.care/clinical\_portal/login

When you login for the first time:

• Input your email address and password and click on login:

| Clinical Portal Login                              |  |
|----------------------------------------------------|--|
| Please login using the form below<br>Email Address |  |
| nwb.clinician1@mailinator.com                      |  |
| Password                                           |  |
|                                                    |  |
| Login                                              |  |
| Forgot Password                                    |  |
| Register for an account                            |  |
|                                                    |  |

After you have logged in for the first time, create a shortcut to your login:

1) Resize your Web browser so you can see the browser and your desktop in the same screen.

| MyPath                          | Nay X                                                        | 🚰 Dashboard   PH        | HR Clinical X            | nical por • Q ☆ 🖳 : |              |  |
|---------------------------------|--------------------------------------------------------------|-------------------------|--------------------------|---------------------|--------------|--|
| ≡ Му                            | Pathway                                                      |                         |                          | Not specified       | <u>^</u>     |  |
| Welc                            | ome to you                                                   | r dashbo                | ard                      |                     |              |  |
|                                 |                                                              | overdue<br>loadi        | <sub>омs</sub><br>ing    |                     |              |  |
| Your F<br>View and ma<br>Active | Patients<br>anage your patient's appoints<br>Invited Pending | ments, resources, quest | ionnaires, messages a    | and referrals.      |              |  |
| Name                            | Hospital Number                                              | NHS Number              | Status                   |                     |              |  |
| Sandra                          | -                                                            |                         | Registered               | VIEW                |              |  |
| Henry                           | 2                                                            | -                       | Registered               | VIEW                |              |  |
| <u>James</u>                    | -                                                            |                         | Registered               | VIEW                |              |  |
| Angela                          | 2                                                            |                         | Registered               | VIEW                | 1 June 1     |  |
| George                          | -                                                            | -                       | Registered               | VIEW                | allering and |  |
| Jessica                         |                                                              | -                       | Registered               | VIEW                |              |  |
| <u>Tabitha</u>                  | -                                                            | *                       | Registered               | VIEW                |              |  |
|                                 |                                                              |                         | Destistand               | VIEW                |              |  |
| Patient                         | -                                                            |                         | Registered               | VILW                |              |  |
| Patient<br>Patient              | -                                                            | -                       | Registered               | VIEW                |              |  |
| Patient Patient Patient         | •                                                            |                         | Registered<br>Registered | VIEW                |              |  |

- 2) Right click on the URL link to the website
- **3)** Continue to hold down the mouse button and drag the icon to your desktop. This creates the shortcut.

Next time you want to login, just click on the shortcut and this will take you straight in to the MyPathway clinical portal.

| ₩y             | Pathway |         | 1 1 1                    | 1                    | Not specified  |
|----------------|---------|---------|--------------------------|----------------------|----------------|
| Welc           | ome     | to you  | r dashboa                | ard                  |                |
|                |         |         | overdue<br>loadi         | ыs<br>ng             |                |
| Your F         | Patien  | ts      |                          |                      |                |
| Active         | Invited | Pending | ments, resources, questo | onnaires, messages i | ind referrals. |
| Name           | Hospita | Number  | NHS Number               | Status               |                |
| Sandra         | -       |         |                          | Registered           | VIEW           |
| Henry          | -       |         |                          | Registered           | VIEW           |
| <u>James</u>   | -       |         | -                        | Registered           | VIEW           |
| Angela         | 5       |         |                          | Registered           | VIEW           |
| George         | •       |         |                          | Registered           | VIEW           |
| Jessica        |         |         |                          | Registered           | VIEW           |
| <u>Tabitha</u> | -       |         |                          | Registered           | VIEW           |
| Patient        | -       |         | ~                        | Registered           | VIEW           |
| Patient        | -       |         | -                        | Registered           | VIEW           |
| Patient        | -       |         |                          | Registered           | VIEW           |
|                |         |         |                          | Desistant            | 1              |

### FORGOTTEN PASSWORD

Go to the login page: <a href="https://portal.mypathway.care/clinical\_portal/login">https://portal.mypathway.care/clinical\_portal/login</a>

Click on 'Forgot Password => Input your email address and click on 'Forgot Password.

A message will then pop-up advising an email has been sent so you can reset your password – **please check** your junk / spam folders if it doesn't appear in your inbox.

| Clinical Portal Login<br>Please login using the form below<br>Email Address<br>Info@adi-uk.com<br>Password<br>Cogin<br>Forget Password<br>Register for an account |  | Forgot Password<br>Flease enter your remail address below. After entering<br>you will receive an email which you can use to reset your<br>password.<br>Email<br>Info@ad-uk.com<br>Forget Password<br>Return to Login Page<br>Sign Up |  | Forgot Password Email<br>If your account exists in the system you will shortly<br>receive an email which you can use to reset your<br>password.<br>Return to Login Page |
|----------------------------------------------------------------------------------------------------|--|----------------------------------------------------------------------------------------------------|--|----------------------------------------------------------------------------------------------------|
|----------------------------------------------------------------------------------------------------|--|----------------------------------------------------------------------------------------------------|--|----------------------------------------------------------------------------------------------------|

Click on 'Click here to reset your password' the link in the email then input your new password in the 'Password' field and click on 'Reset password'.

|                              | Tue 19/02/2019 10:23                                                                                                    |
|------------------------------|----------------------------------------------------------------------------------------------------|
| IM                           | i-Focus Mailer <no-reply@mypathway.care></no-reply@mypathway.care>                                                                                               |
| Ó                            | Reset your i-Focus password                                                                                                    |
| To O Sue Bradb               |                                                                                                    |
|                              |                                                                                                    |
| We have rec<br>Click here to | eived a request to change your password. If you did not make this request, please ignore this email otherwise please click the link below<br>reset your password |

| Please reset your passwo | ord using the form belo | N |
|--------------------------|-------------------------|---|
| info@adi-uk.com          |                         |   |
| Password                 |                         |   |
|                          |                         |   |
| Show Password Guidanc    | e                       |   |
| Peret Persword           |                         |   |

The dashboard provides an overview of MyPathway patient numbers invites and is used to find the patient record.

There are 2 tabs:

- Active = patients who have been invited and have registered
- Invited = patients invited who have not registered
- Pending = patients who could not be sent the invite due to incorrect / missing data

| MyPathway Overvie | ew My Team Find Patient | Go                  |         | Not specified    |
|-------------------|-------------------------|---------------------|---------|------------------|
| Welcome to        | o your dashboard        |                     |         |                  |
| Overdue OM        | is                      |                     |         |                  |
| Your Patients     |                         |                     |         | ß                |
| Active Invited P  | ending                  | ages and referrals. |         |                  |
| Name              | Hospital Number         | NHS/HIS Number      | Status  |                  |
| Not Set           |                         | 123 zzz 1000        | Pending | VIEW Re-invite 👻 |
| Not Set           | · · · · · ·             | 620 700 8383        | Pending | VIEW Re-invite 👻 |
|                   |                         |                     |         |                  |
|                   |                         |                     |         |                  |
|                   |                         |                     |         |                  |

Each tab has five sections of patient

- Name
- Hospital Number
- NHS Number
- Status (registered / invited)
- View

### FIND PATIENT

To find a patient enter their NHS number in the 'Find Patient' field and click 'Go':

| MyPath             | <b>/ay</b> 0 | Verview      | My Team     | 999 999 9999       |                   | Go            |                | ) |        | Not specified | • |
|--------------------|--------------|--------------|-------------|--------------------|-------------------|---------------|----------------|---|--------|---------------|---|
| Weld               | ome          | e to y       | our d       | ashboa             | ard               |               |                |   |        |               |   |
|                    | Overdu<br>(  | ie OMs<br>)  |             |                    |                   |               |                |   |        |               |   |
| \/                 |              |              |             |                    |                   |               |                |   |        |               |   |
| YOUI<br>View and m | anage your   | patient's ap | pointments, | resources, questic | onnaires, message | s and referra | ls.            |   |        |               |   |
| Active             | Invited      | Pendin       | 5           |                    |                   |               |                |   |        |               |   |
| Name               |              |              |             | Hos                | pital Number      |               | NHS/HIS Number |   | Status |               |   |

Always cross check patient details – name and date of birth – to ensure they match.

To access and manage the patient details, either click on the patient name or 'VIEW':

| My Team                 |                                                          |                                             |                                     |                   |                                        |                          |         |
|-------------------------|----------------------------------------------------------|---------------------------------------------|-------------------------------------|-------------------|----------------------------------------|--------------------------|---------|
| Patients                | Overdue Questionna                                       | ires Reports                                | User-Feedback                       | Worklists         |                                        |                          |         |
| Patie                   | ents                                                     |                                             |                                     |                   |                                        |                          |         |
| This page l             | ists the patients records                                | associated with you                         | ır team or organisatio              | n. You can filter | the list or search for specific record | Is using the form below. |         |
| Filters                 |                                                          |                                             |                                     |                   |                                        |                          |         |
| Status                  |                                                          |                                             |                                     |                   |                                        |                          |         |
| All Patie               | ents                                                     |                                             |                                     | •                 |                                        |                          |         |
| You can op<br>"Pending" | tionally filter the list to c<br>records were previously | only show records w<br>referred to as "Prei | ith the given status. I<br>nvited". | lote that         |                                        |                          |         |
| Name                    | Dat                                                      | e of birth                                  | NHS Number                          | H                 | Hospital Number                        | Status                   | Actions |
| Patient. Tes            | t <u>.01</u> 01-                                         | Jan-1965                                    | 010 208 2018                        |                   |                                        | Registered               | VIEW    |

# MANAGING THE PATIENT

### PATIENT OVERVIEW

Once you are in the patient record you can access the following:

- **Pathway** = a real time view of the patient's pathway
- **PROMs** = allocated and completed clinical and non-clinical questionnaires
- **Resources** = allocated and available resources
- Messages = messages sent to the patient

| MyPathway Overview My Team                                               |                                                                                                    | Not specified 📃 -                                    |
|--------------------------------------------------------------------------|----------------------------------------------------------------------------------------------------|------------------------------------------------------|
| Overview > Find Patient > Ms Sharon Buzzard                              |                                                                                                    |                                                      |
| Manage Patient<br>View and manage your patient's appointments, resources | , questionnaires, messages and referrals.                                                                                      |                                                      |
| BUZZARD, Sharon (MS)                                                     |                                                                                                    | Born: 01-Jan-1965 (539) NHS/HIS Number: 999 999 9996 |
| Patient Overview                                                         | Bit of referrance, appointment, PROMs etc<br>4th October 2018                                                                  |                                                      |
|                                                                          | Welcome To MyPathway<br>For patients of North West Boroughs Healthcr<br>MyPathway gives you a summary of your care<br>shown on |                                                      |
|                                                                          | We have lots of information to support you<br>between now and your physiotherapy<br>appointment with us T                      |                                                      |

### PATHWAY

In the 'Pathway' tab you can see a real time snapshot of what the patient can see in their MyPathway app. All items added to the pathway either manually or automatically are shown in a 'lozenge'.

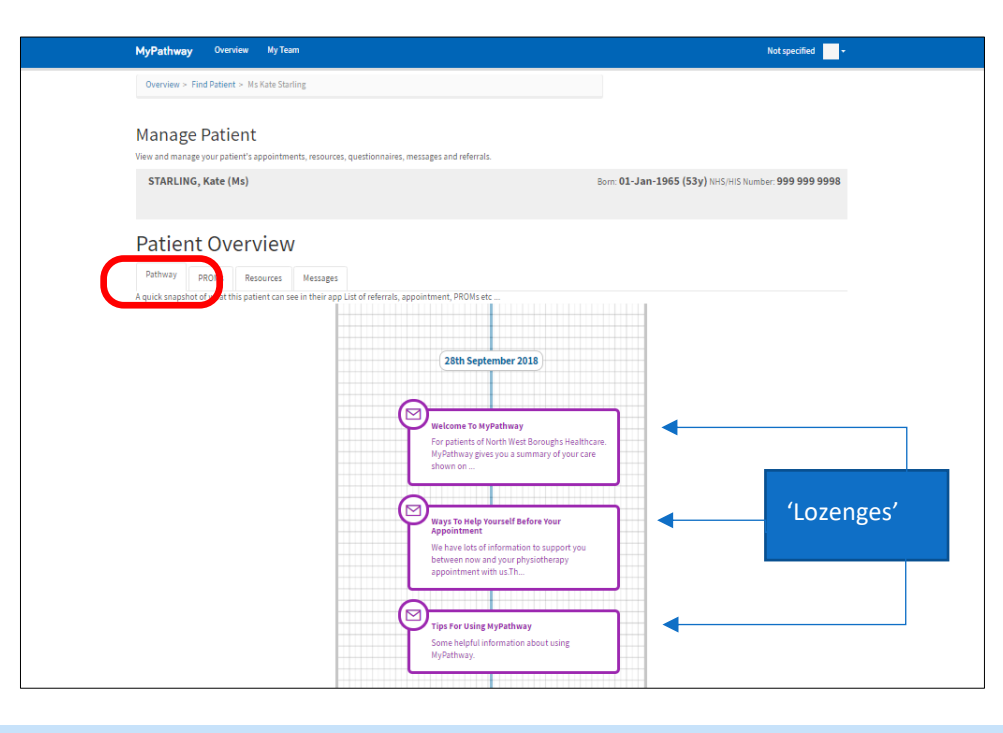

#### **PROMS / PREMS**

All PROM / PREM questionnaires added to a patient's pathway are automated:

MSK-HQ (1) and STarTBack:

- Are allocated at the point the patient is set up on MyPathway.
- An automated reminder is sent after 5 days if the patient hasn't completed the MSK-HQ questionnaire.
- Are automatically expired if the patient does not complete them prior to their first appointment.

Post intervention: MSK-HQ (2), CollaboRATE and Feedback:

- Are allocated 12 weeks after the patient has attended their first appointment
- Automated reminders to complete any incomplete questionnaires is sent 5 days after issue and then 10 days after issue
- Are automatically expired 15 days after the second reminder to complete them is sent

From the 'Questionnaire' tab you can view the following questionnaires and their status – 'Assigned' = not completed; 'Scored' or 'Complete' status = completed:

- MSK-HQ (1 and 2)
- STarTBack
- CollaboRATE
- Feedback (MyPathway app)
   \*\*\*\* health& work msk

# To view questionnaire status / results, click on 'VIEW'

| MyPathway                                                 | Overview My 1                                                   | leam (                            |                             |                         |                                |                                 | Not specified -   |
|-----------------------------------------------------------|-----------------------------------------------------------------|-----------------------------------|-----------------------------|-------------------------|--------------------------------|---------------------------------|-------------------|
| Overview > Find                                           | d Patient > Ms Kate S                                           | itarling                          |                             |                         |                                |                                 |                   |
| Manage F                                                  | Patient                                                         | ments, resources, q               | uestionnaires, messages a   | and referrals.          |                                |                                 |                   |
| STARLING, I                                               | Kate (Ms)                                                       |                                   |                             |                         | Born: 01-Ja                    | <b>n-1965 (53y)</b> NHS/HIS Num | ber: 999 999 9998 |
|                                                           |                                                                 |                                   |                             |                         |                                |                                 |                   |
| Patient                                                   | Overviev                                                        | W                                 |                             |                         |                                |                                 |                   |
| Patient<br>Pathway PF                                     |                                                                 | W<br>Messages                     |                             |                         |                                |                                 |                   |
| Patient Pathway Pf Allocate Questic                       | Overvie<br>ROMs Resources                                       | W<br>Messages                     |                             |                         |                                |                                 |                   |
| Patient Pathway PH Allocate Question Questionnaire        | Overviev<br>ROMs Resources                                      | W<br>Messages<br>Status           | Issued By                   | Due Date                | Issued On                      | Version                         |                   |
| Patient Pathway Pf Allocate Question Questionnaire MSK-HQ | Overviev<br>ROMs Resources<br>ponnaire<br>Score<br>MSK-HQ<br>26 | W Messages Messages Status scored | Issued By<br>Trigger Engine | Due Date<br>No due date | Issued On<br>28-Sep-2018 10:50 | Version<br>VIEW                 | 106               |

To allocate a questionnaire, in the 'Patient Overview' section, click on 'Allocate Questionnaire'

| Patient O           | verviev     | v        |                |             |                   |              |     |
|---------------------|-------------|----------|----------------|-------------|-------------------|--------------|-----|
| Pathway PROM        | s Resources | Messages |                |             |                   |              |     |
| Allocate Questionna | aire        |          |                |             |                   |              |     |
| Questionnaire       | Score       | Status   | Issued By      | Due Date    | Issued On         | Version      |     |
| Feedback            |             | Assigned | Trigger Engine | No due date | 10-Dec-2018 12:35 | VIEW ARCHIVE | 109 |
| Collaborate         |             | Assigned | Trigger Engine | No due date | 10-Dec-2018 12:35 | VIEW ARCHIVE | 301 |
| MSK-HQ              |             | Assigned | Trigger Engine | No due date | 10-Dec-2018 12:35 | VIEW ARCHIVE | 106 |
| STarTBack           | Score<br>8  | scored   | Trigger Engine | No due date | 15-Oct-2018 13:34 | VIEW         | 106 |
| MSK-HQ              | MSK-HQ<br>4 | scored   | Trigger Engine | No due date | 15-Oct-2018 13:34 | VIEW         | 106 |

Click on the - Select a Questionnaire - drop down list; select the questionnaire and then click on 'Allocate Questionnaire'

| Patient Overview                                                 |    |
|------------------------------------------------------------------|----|
| Pathway PROMs Resources Messages                                 |    |
| Back to Questionnaires Lix                                       |    |
| Allocate Questionnaire                                           |    |
| The questionnaire section allows you to allocate questionnaires. |    |
| Questionnaire                                                    |    |
| Select a Questionnaire                                           | •  |
| Select a Questionnaire<br>Feedback                               |    |
| MSK-HQ<br>STarTBack<br>Collaborate                               | ିଶ |
| Allocate Questionnaire                                           |    |

Resources in MyPathway consist of any information to be sent to a patient to help them with their care and treatment.

The **standard resources** below automatically be added to all MyPathway patients 'Resources' repository. *Please do not edit or remove these resources.* 

- Physiotherapy Service Information
- Protecting Your Information leaflet
- NWBH MSK Physio landing page
- Lifestyle Advice page

To view allocated and available resources click on the 'Resources' tab:

|                                                     | hway                                                                           | Overview                                                                            | My Team                                             |                                                         |                       |                           |                    |                          | N            | lot specified            |
|-----------------------------------------------------|--------------------------------------------------------------------------------|-------------------------------------------------------------------------------------|-----------------------------------------------------|---------------------------------------------------------|-----------------------|---------------------------|--------------------|--------------------------|--------------|--------------------------|
| Overv                                               | iew > Find P                                                                   | atient > Ms )                                                                       | (ate Starling                                       |                                                         |                       |                           |                    |                          |              |                          |
| Mar                                                 | age Pa                                                                         | atient                                                                              |                                                     |                                                         |                       |                           |                    |                          |              |                          |
| View and                                            | i manage you                                                                   | r patient's ap                                                                      | pointments, reso                                    | ources, questionnaires, mes                             | sages and referrals.  |                           |                    |                          |              |                          |
| STA                                                 | RLING, Ka                                                                      | te (Ms)                                                                             |                                                     |                                                         |                       |                           | Born: 01-Jan-1     | L <b>965 (53y)</b> NHS/H | IIS Number   | : 999 999 9998           |
| Pathw<br>If y                                       | ay RO                                                                          | Ms Resc<br>d a personali                                                            | urces essa                                          | ages<br>ase speak to your Team Man                      | ager                  |                           |                    |                          |              |                          |
| Resouro<br>Alre<br>These lir                        | es. You can su<br>ady su                                                       | ggest or rem<br>ggeste<br>rces have alre                                            | ove resources like<br>ed<br>adv been made a         | available to your patient                               | nere. Use the predeni | ied list that has been se | up in the resource | librany or you can su    | ggest a pers | sonalised resource.      |
| Resouro<br>Alre<br>These lir<br>Type                | ady su<br>ady su<br>iks and resou<br>Category                                  | ggest or rem<br>ggest e<br>rces have alre<br>Label                                  | ove resources like<br>ed<br>eady been made a        | videos, pors and web links<br>available to your patient | nere. Use the predeni | ed list that has been se  | up in the resource | library or you can su    | ggest a pers | sonalised resource.      |
| Resource<br>Alre<br>These lin<br>Type<br>url        | ady su<br>ady su<br>iks and resou<br>Category<br>Upper<br>Limb                 | ggest or rem<br>ggest (<br>rces have alro<br>Label<br>Trigger fin                   | ove resources like<br>ed<br>aady been made a<br>ger | available to your patient                               | nere. Use the predefu | ed list that has been set | up in the resource | library or you can su    | Details      | EDIT<br>REMOVE           |
| Resource<br>Alre<br>These lin<br>Type<br>url<br>url | ady su<br>ady su<br>iks and resou<br><b>Category</b><br>Upper<br>Limb<br>video | ggest or rem<br>ggest or rem<br>rces have alro<br>Label<br>Trigger fin<br>Physiothe | ed<br>aady been made a<br>ger<br>rapy Service       | videos, poirs and web links                             | nere. Use the precen  | ed list that has been set | up in the resource | library or you can su    | Details      | EDIT<br>REMOVE<br>REMOVE |

Additional available resources in the library by category:

### Lower Limb

- · TA tendinopathy
- · Plantar fasciitis
- · GTPS
- · OA hip
- Knee OA
- PFPS

### Spinal

- Neck pain
- Back pain
- · Sciatica

### Upper Limb

- CTS
- · De quervains
- · Dupuytrens
- · OA thumb
- Trigger finger
- Frozen shoulder
- · SAPS
- · Golfers elbow
- · Tennis elbow

To allocate the patient a resource(s) from the 'Resource Library', in the 'Resources' tab:

- Scroll down to the 'Available Resources' section and click on the 'Category' drop down box
- Select the resource category; find the resource and click on 'ADD'

| Upper Limb           Upper Limb           Spinal         Carpar runner-synorome         ADD           url         De quervains         De quervains         ADD           url         Dupuytrens         Dupuytrens         ADD           url         OA Thumb         Basal thumb arthritis         ADD           url         OA Thumb         Basal thumb arthritis         ADD           url         Trigger finger         Trigger finger         ADD           url         SAPS         Subacromial Pain Syndrome         ADD | Category:                                        |                 |                           |     |
|----------------------------------------------------------------------------------------------------|--------------------------------------------------|-----------------|---------------------------|-----|
| urt     Crip     Carpar furnier Syndrome     ADD       url     De quervains     De quervains     ADD       url     Dupuytrens     Dupuytrens     ADD       url     OA Thumb     Basal thumb arthritis     ADD       url     Trigger finger     Trigger finger     ADD       url     Frozen shoulder     Frozen shoulder     ADD       url     SAPS     Subacromial Pain Syndrome     ADD                                                                                                    | Upper Limb<br>Upper Limb<br>Spinal<br>Lower Limb |                 |                           |     |
| url     De quervains     De quervains     ADD       url     Dupuytrens     Dupuytrens     ADD       url     OA Thumb     Basal thumb arthritis     ADD       url     Trigger finger     Trigger finger     ADD       url     Frozen shoulder     Frozen shoulder     ADD       url     SAPS     Subacromial Pain Syndrome     ADD                                                                                                    | un                                               | 013             | Carpar runner synorome    | ADD |
| url     Dupuytrens     Dupuytrens     ADD       url     OA Thumb     Basal thumb arthritis     ADD       url     Trigger finger     Trigger finger     ADD       url     Frozen shoulder     Frozen shoulder     ADD       url     SAPS     Subacromial Pain Syndrome     ADD                                                                                                    | url                                              | De quervains    | De quervains              | ADD |
| url     OA Thumb     Basal thumb arthritis     ADD       url     Trigger finger     Trigger finger     ADD       url     Frozen shoulder     Frozen shoulder     ADD       url     SAPS     Subacromial Pain Syndrome     ADD       url     Gelferic albeur     Gelferic albeur     ADD                                                                                                    | url                                              | Dupuytrens      | Dupuytrens                | ADD |
| url     Trigger finger     Trigger finger       url     Frozen shoulder     Frozen shoulder       url     SAPS     Subacromial Pain Syndrome                                                                                                    | url                                              | OA Thumb        | Basal thumb arthritis     | ADD |
| url     Frozen shoulder     Frozen shoulder     ADD       url     SAPS     Subacromial Pain Syndrome     ADD       url     Galfacts albaux     Galfacts albaux     Galfacts albaux                                                                                                    | url                                              | Trigger finger  | Trigger finger            | ADD |
| url     SAPS     Subacromial Pain Syndrome     ADD       url     Colforts allows     Colforts allows     Colforts allows                                                                                                    | url                                              | Frozen shoulder | Frozen shoulder           | ADD |
| ud Galfaria albau                                                                                                    | url                                              | SAPS            | Subacromial Pain Syndrome | ADD |
| doner seibow Goner seibow ADD                                                                                                    | url                                              | Golfer's elbow  | Golfer's elbow            | ADD |

You can also send a message to the patient's timeline to advise them that they have been sent a resource. This message can be standard or you can write and send a bespoke message.

 To send a standard message, tick the 'Notify Resource on Patients Timeline' box and then click on 'Suggest Personalised Resource' box a standard message will be sent to the patient to notify them of the resource.

|                                                                    | Chature De sistered |
|--------------------------------------------------------------------|---------------------|
| Patient Overview                                                   | Status: Registered  |
| Pathway PROMs Resources Messages Settings                          |                     |
| Back to Resource List                                              |                     |
| Suggest Personalised Resource                                      |                     |
| Туре                                                               |                     |
| URL                                                                | •                   |
| Label                                                              |                     |
| OA Thumb                                                           | 8                   |
| URL                                                                |                     |
| http://www.bssh.ac.uk/patients/conditions/24/basal_thumb_arthritis |                     |
| Description                                                        |                     |
| Basal thumb arthritis                                              |                     |
|                                                                    |                     |
|                                                                    | li li               |
| Category                                                           |                     |
|                                                                    |                     |
| Lozenge Title                                                      |                     |
|                                                                    |                     |
| Lozense text                                                       |                     |
|                                                                    |                     |
| 1                                                                  |                     |
|                                                                    |                     |

### MESSAGES

Via the 'Messages' tab, you can send a standard message or a bespoke message to the patient and view any past messages that have been sent.

In the future, messages may be assigned automatically to a patient depending on their pathway, and the 'Message List' pre-populated with messages for:

- Opt-in
- Appointment Booking

To send a message: in the 'Messages' tab click on 'Add New Message':

| MyPathway Overview My Team                                                       |                             |        |        |                             | Not specified                     |
|----------------------------------------------------------------------------------|-----------------------------|--------|--------|-----------------------------|-----------------------------------|
| Overview > Find Patient > Ms Kate Starling                                       |                             |        |        |                             |                                   |
| Manage Patient<br>View and manage your patient's appointments, resources, questi | onnaires, messages and refe | rrals. |        |                             |                                   |
| STARLING, Kate (Ms)                                                              |                             |        |        | Born: <b>01-Jan-1965 (5</b> | 53y) NHS/HIS Number: 999 999 9998 |
| Patient Overview                                                                 |                             |        |        |                             |                                   |
| Add New Message                                                                  |                             |        |        |                             |                                   |
| Messages List                                                                    |                             |        |        |                             |                                   |
| Search messages Submit                                                           |                             |        |        |                             |                                   |
| Title                                                                            | Туре                        | Sender | Туре   | Date Sent                   | Actions                           |
| Welcome to MyPathway                                                             | welcome                     |        | In App | 28-Sep-2018 09:50           | View Message                      |
| Ways to help yourself before your appointment                                    | info                        |        | In App | 28-Sep-2018 09:50           | View Message                      |
| Tips for Using MyPathway                                                         | info                        |        | In App | 28-Sep-2018 09:50           | View Message                      |

In the 'Message title' field, either add the message title or choose from an already populated title from the dropdown list

Type the message in the 'Message content' field and click on 'Send Message'

| MyPathway                                                                                    | Overview                                                                                   | My Team                                                                   |                               |                                  |                  | Not s                        | pecified  | • |
|----------------------------------------------------------------------------------------------|--------------------------------------------------------------------------------------------|---------------------------------------------------------------------------|-------------------------------|----------------------------------|------------------|------------------------------|-----------|---|
| Overview > Fit                                                                               | nd Patient > Ms }                                                                          | Kate Starling                                                             |                               |                                  |                  |                              |           |   |
| Manage                                                                                       | Patient                                                                                    |                                                                           |                               |                                  |                  |                              |           |   |
| View and manage                                                                              | your patient's ap                                                                          | pointments, resource                                                      | s, questionnaires, messages   | and referrals.                   |                  |                              |           |   |
| STARLING,                                                                                    | Kate (Ms)                                                                                  |                                                                           |                               |                                  | Born: 01-Jan-19  | 165 (53y) NHS/HIS Number: 99 | 9999 9998 |   |
| Patient                                                                                      | · Overv                                                                                    | iew                                                                       |                               |                                  |                  |                              |           |   |
| Pathway                                                                                      | PROMs Reso                                                                                 | urces Messages                                                            |                               |                                  |                  |                              |           |   |
| Back to messa                                                                                | ges list                                                                                   |                                                                           |                               |                                  |                  |                              |           |   |
| Add Now A                                                                                    | loccogo                                                                                    |                                                                           |                               |                                  |                  |                              |           |   |
| Message title                                                                                | lessage                                                                                    |                                                                           |                               |                                  |                  |                              |           |   |
| Physiotherapy (                                                                              | Ont-in                                                                                     |                                                                           |                               |                                  |                  |                              |           |   |
| - Hysiotherapy (                                                                             | openi                                                                                      |                                                                           |                               |                                  |                  |                              |           |   |
| Bundle:                                                                                      |                                                                                            |                                                                           |                               |                                  |                  |                              |           |   |
| Select Bundle                                                                                |                                                                                            |                                                                           |                               |                                  |                  |                              |           |   |
| Message content                                                                              |                                                                                            |                                                                           |                               |                                  |                  |                              |           |   |
| To opt-in for fur<br>Please have you<br>Appointment lin<br>8:30am - 5:00pr<br>12:30pm - 5:00 | ther physiotherap<br>ur NHS number av<br>nes are open:<br>m Monday, Tuesd<br>pm Wednesday. | oy input please contac<br>railable when you call.<br>ay, Thursday, Friday | t the booking office within 4 | weeks on 0151 430 1060 to book y | our appointment. |                              | •         | • |
| Send Message                                                                                 |                                                                                            |                                                                           |                               |                                  |                  |                              |           |   |

### **CLINICAL SAFETY & RISKS**

The MyPathway clinical portal contains patient data and like other clinical systems where data protection and information governance issues can arise, it must be used with due diligence. Below are some do's and don'ts that must be considered when using the MyPathway clinical portal.

Once you are logged in to the clinical portal, **do not** open a new window and log in to the clinical portal again. Having multiple sessions of the clinical portal open can potentially lead to confusion as to which patient you are viewing. Technical work is currently in progress to prevent MyPathway clinician and admin users being able to run two sessions of the portals concurrently and also to for the patient banner information to remain at the top of the screen to minimise such clinical risks.

**Always** use the patients unique NHS number to find the patient and if the patient is unknown to you always ask additional security questions to for identity verification i.e. date of birth; email address. Instructions on how to find a patient can be found on page 4 of this User Guide.

### **MYPATHWAY PATIENT VIEW**

Below are examples of the view and information the patient may see on their pathway for appointments, messages, PROMs and resources.

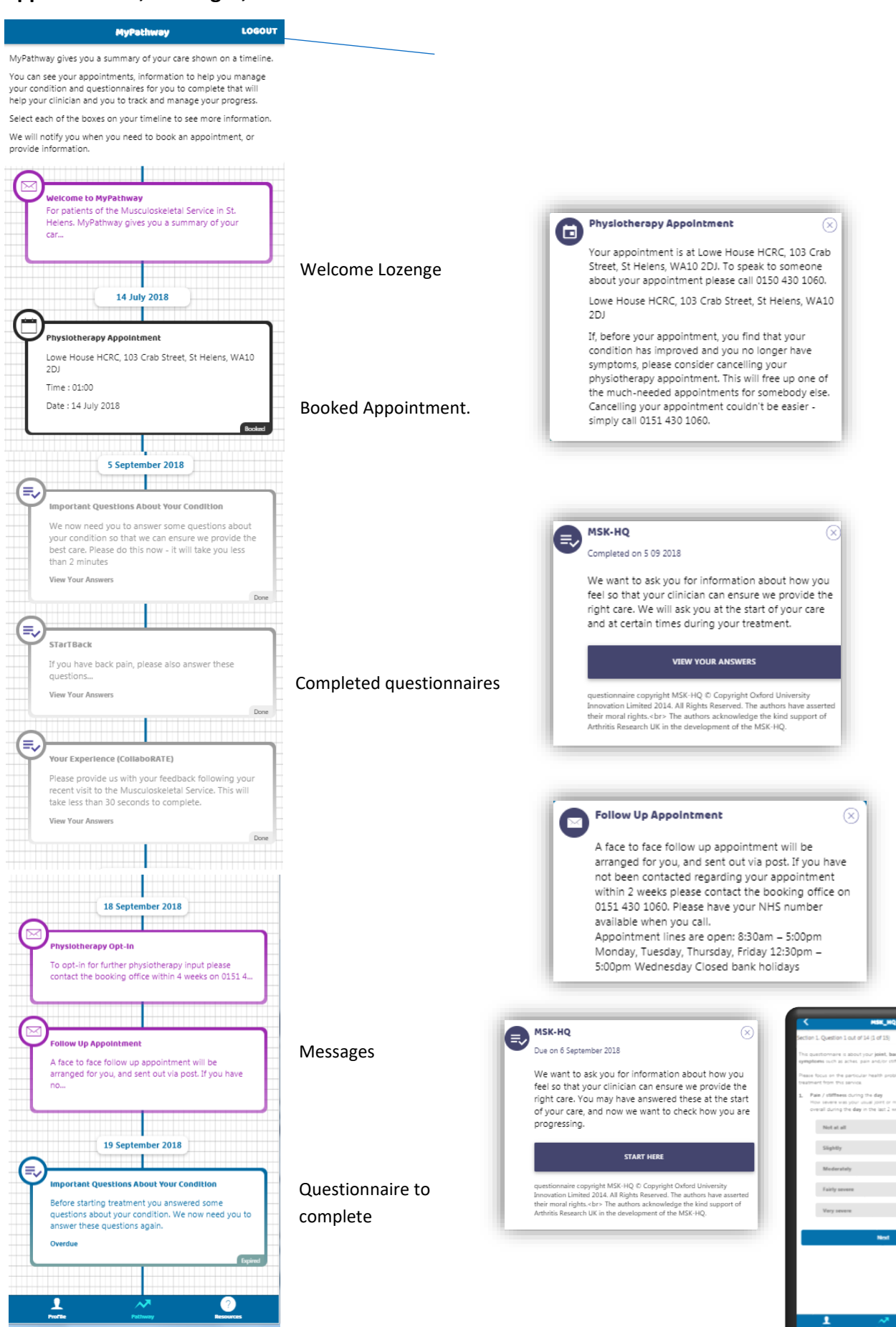

8

If you have any queries regarding the content within MyPathway or any clinical related questions, please speak with your Line Manager.

If you experience any technical problems with the MyPathway portal, please contact ADI on **0330 321 1223.** 

There is a North West Boroughs webpage which covers the information in this User Guide available via the link below:

http://mypathway.healthcare/nwb-help/